# Temat: Poznajemy edytory tekstu Word i Writer

Jak już wiesz, na komputerze można tworzyć dokumenty tekstowe. Oczywiście do tego celu niezbędny jest odpowiedni program — edytor tekstu. Opracowane teksty będą miały ciekawy i elegancki wygląd, ponieważ edytor pozwala:

- wybrać różne rodzaje i wielkości czcionek,
- estetycznie rozmieścić tekst na stronie,
- wstawić tabelę,
- wypunktować ważne elementy,
- wstawić obiekt może to być na przykład fotografia lub rysunek przygotowany w edytorze grafiki.

### Pojęcia:

**Edytor tekstu** – program służący do tworzenia i edycji (**redagowania**) dokumentów tekstowych za pomocą komputera.

#### **Pojęcia:**

Pakiet programów – zbiór programów mających różne funkcje, ale powiązanych ze sobą i sprzedawanych, jako jeden produkt. (pakiety Microsoft Office, OpenOffice, Works, Corel...)

Z klas młodszych znasz już proste edytory tekstu: **Notatnik** oraz **WordPad**. Tym razem poznasz programamy bardziej rozbudowane, takie jak edytor tekstu **Word** z pakietu **Microsoft Office** czy edytor tekstu **Writer** z pakietu **OpenOffice.org**. Edytory te niewiele się od siebie różnią. Udostępniają te same podstawowe funkcje, a okna programów wyglądają podobnie.

# JAK URUCHOMIĆ PROGRAM MICROSOFT WORD I OPENOFFICE WRITER

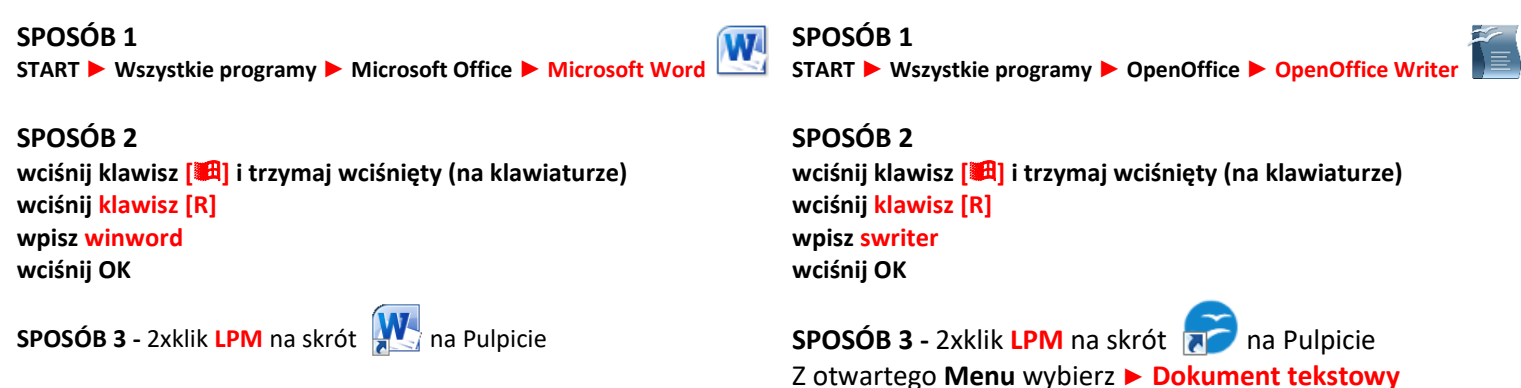

#### Zadanie 1

- Uruchom programy Microsoft Word i OpenOffice Writer posobem 1 i sposobem 2
- Ustaw okna obok siebie na Pulpicie tak, by każdy proram zajmował połowę Pulpitu.

### BUDOWA OKNA PROGRAMU MICROSOFT WORD oraz OPENOFFICE WRITER

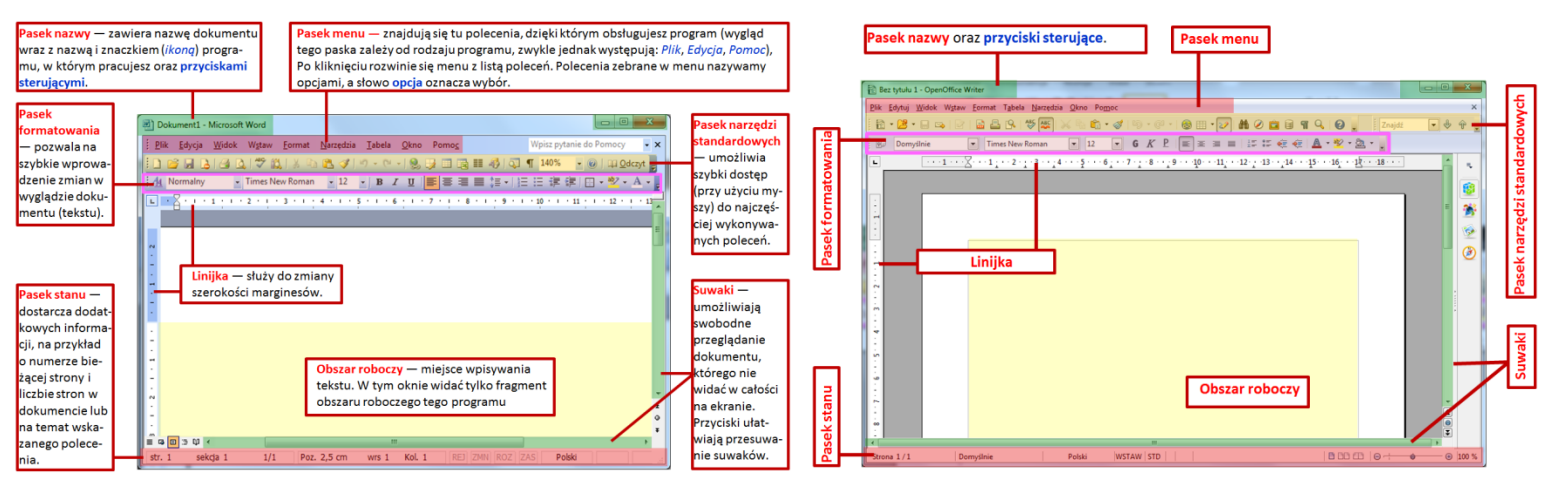

#### Zadanie 2

• Porównaj okna obu programów. Wskaż podobieństwa i różnice w budowie okien obu programów.

### JAK WSTAWIĆ NOWĄ KARTKĘ (STRONĘ) W OTWARTYM DOKUMENCIE

- Ustaw kursor myszy w miejscu, w którym chciałbyś wstawić nową kartkę.
- Wciśnij klawisze CTRL + ENTER (klawiatura)
- Kolejne wciśnięcie klawiszy spowoduje podział strony i dodanie kolejnej itd.

### STRONA PIONOWA, STRONA POZIOMA

#### O Kliknij 2x na linijce z lewej strony. (Word – każda wersja)

- O Menu Plik ► Ustawienia strony ► Pionowa/Pozioma (Word203) lub Word 2010-2016
- Wstęga Układ ► Marginesy ► Marginesy niestandardowe
- O Menu Format ► Strona ► Zkładka Strona (Writer)
- Jeśli chcę, aby orientację zmieniła tylko jedna strona:
- O Menu Wstaw ► Podział ręczny ► Podział Strony ► Sty/ ► Pozioma

#### Zadanie 3

- Wstaw 5 nowych stron w Programie MS Word.
- Wpisz na każdej z utworzonych stron cyfrę oznaczającą jej numer
- Sprawdź cz w programie Writer wstawianie stron przebiega podobnie

# JAK WSTAWIĆ NOWY DOKUMENT TEKSTOWY

Przyjmijmy, że już pracujerz w edytorze tekstów. Pracujesz, pracujesz i pewnym momencie potrzebujesz otworzyć kolejny. Oczywiście możesz uruchomić nowy program jednym ze sposobów poznanych na początku lekcji. Możesz też wykożystać jeden z poniższych sposobów:

Writer: CTRL + N

Writer: Plik 
Nowy 
Dokument tekstowy

J

Pasek stanu

Liniika

Writer: Pasek Standardowy 🕨 ikonka 🛅

- Sposób 1 Word: CTRL + N Sposób 2 Word: Plik Nowy
- Word: Pasek Standardowy ► ikonka 🗋 Sposób 3

# JAK DODAĆ LUB WYŁĄCZYĆ PASKI NARZĘDZI?

MENU Widok ► Paski Narzędzi -> Zaznacz wybrane paski poprzez - ✓

### Zadanie 4

W programie Word wyłącz wszystkie zaznaczone Paski Narzędzi oraz Linijkę

#### Zadanie 5

- Włącz paski: Standardowy, Formatowanie oraz Rysunek
- Włącz Linijkę

#### Zadanie 6

Sprawdź czy program Writer pozwala na zmianę pasków narzędzi w podobny sposób co program Word

#### Zadanie 7

Wykonaj ćwicze B z płyty klasa4\_1 katalog 21 (KOD: 4639)

# JAK ZMIENIĆ SKALĘ WYŚWIETLANEGO DOKUMENTU? – czyli Lupa Twoim przyjacielem jest!!!

200%

100%

75%

50%

25% 10%

Szerokość stron Szerokość tekstu Cała strona

#### Sposób 1

Wciśnij klawisz CTRL i trzymając ciągle wciśnięty kręć rolką myszy (Word i Writer tak samo) 🖓 ¶

#### Sposób 2

- Na Pasku Standardowym wyszukaj element skali Word 150% lub skali Writer 🔍
- 0 Kliknij na czarny trójkącik by rozwinąć okienko Skali
- Wybierz z listy skalę, którą chcesz zastosować

#### Zadanie 8

- Dwie strony Skopiuj do podfolderu Teksty znajdującego się w Moich dokumentach plik: Górskie parki narodowe.doc
- Okument pozyskasz: START > Uruchom > wpisz: \\SBS2K\dane\$\klasa4\Teksty > OK
- Po skopiowaniu zamknij okno katalogu z serwera SBS2K
- Otwórz skopiowany dokument

#### Zadanie 9

Korzystając z poznanych sposobów ustaw skalę dokumentu na:

- Szerokość strony (widoczne marginesy kartki)
- Szerokość tekstu (tekst dopasowany do szerokości okna)
- O Ustaw 500%
- Ustaw 13%
- Zmień skalę za pomocą odpowiedniego klawisza i myszki tak, aby zobaczyć wszystkie strony dokumentu.

#### Przca domowa: Napisz w zeszycie.

- Wymien poznane edytory tekstu. Ktore z nich dostępne sa na każdym komputerze z systemem Windows?
- Wklej otrzymaną od nauczyciela kartkę i opisz nazwy okna edytora tekstowego
- Wklej wszystkie materiały otrzymane na lekcji.
- Naucz się: Do kolejnych lekcji niezbędna będzie wiedza: Jak uruchomić oba programy, jak wstawić nową kartkę, jak 0 usunąć zbędną kartkę, jak zmienić sustawienia strony z pionowej na poziomą oraz marginesy, jak wstawić i usunąć paski narzędzi oraz linijkę. Jak zmienić skalę sokumentu

CELUJEMY: Przygotujcie w zespole 2-3 osób planszę z co najmniej dwunastoma skrótami klawiszowymi przydatnymi podczas pracy z programem MS Word i w systemie Windows. Plansza powinna być formatu A1 (594mm x 841mm) i w atrakcyjny sposób przedstawiać wybrane skróty. Możecie posłużyć sie dowolnymi technikami plastycznymi. Zespół jednoosobowy też może być ;-D

1 - OpenOffice Writer <u>Widok</u> W<u>s</u>taw <u>F</u>ormat T<u>a</u>bela <u>N</u>arzędzia <u>O</u>kno Po<u>m</u>oc Układ wydruku 🗙 🖣 🛱 🔻 Układ web ▼ 12 Fontwork Paski narzedzi

Status metody wprowadzania

\*\*\* W Office 2010 i 2007

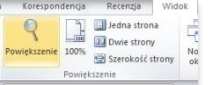

For<u>m</u>anty

Narzedzia

Formatowanie

- Kliknij Zakładke Widok W rozwiniętej wstędze odnajdź element **Powiększenie**
- Kliknięcie Lupki otworzy okienko
- Dalej postępuj jak w starszych Wordach

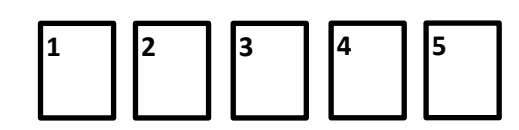

## JAK URUCHOMIĆ PROGRAM MICROSOFT WORD I OPENOFFICE WRITER

SPOSÓB 1 START ► Wszystkie programy ► Microsoft Office ► Microsoft Word

SPOSÓB 2 wciśnij klawisz [#] i trzymaj wciśnięty (na klawiaturze) wciśnij klawisz [R] wpisz winword wciśnij OK

SPOSÓB 3 - 2xklik LPM na skrót 💹 na Pulpicie

SPOSÓB 1 START ► Wszystkie programy ► OpenOffice ► OpenOffice Writer

SPOSÓB 2 wciśnij klawisz [#] i trzymaj wciśnięty (na klawiaturze) wciśnij klawisz [R] wpisz swriter wciśnij OK

# JAK URUCHOMIĆ PROGRAM MICROSOFT WORD I OPENOFFICE WRITER

SPOSÓB 1 START ► Wszystkie programy ► Microsoft Office ► Microsoft Word

SPOSÓB 2 wciśnij klawisz [#] i trzymaj wciśnięty (na klawiaturze) wciśnij klawisz [R] wpisz winword wciśnij OK

SPOSÓB 3 - 2xklik LPM na skrót 🞇 na Pulpicie

SPOSÓB 1 START ► Wszystkie programy ► OpenOffice ► OpenOffice Writer

SPOSÓB 2 wciśnij klawisz [#] i trzymaj wciśnięty (na klawiaturze) wciśnij klawisz [R] wpisz swriter wciśnij OK

SPOSÓB 3 - 2xklik LPM na skrót Z otwartego Menu wybierz ► Dokument tekstowy

### JAK URUCHOMIĆ PROGRAM MICROSOFT WORD I OPENOFFICE WRITER

SPOSÓB 1 START ► Wszystkie programy ► Microsoft Office ► Microsoft Word SPOSÓB 1 START ► Wszystkie programy ► OpenOffice ► OpenOffice Writer

SPOSÓB 2 wciśnij klawisz [#] i trzymaj wciśnięty (na klawiaturze) wciśnij klawisz [R] wpisz winword wciśnij OK

SPOSÓB 3 - 2xklik LPM na skrót 🎇 na Pulpicie

SPOSÓB 2 wciśnij klawisz [#] i trzymaj wciśnięty (na klawiaturze) wciśnij klawisz [R] wpisz swriter wciśnij OK

SPOSÓB 3 - 2xklik LPM na skrót 😿 na Pulpicie Z otwartego Menu wybierz ► Dokument tekstowy

# JAK URUCHOMIĆ PROGRAM MICROSOFT WORD I OPENOFFICE WRITER

SPOSÓB 1 START ► Wszystkie programy ► Microsoft Office ► Microsoft Word

SPOSÓB 2 wciśnij klawisz [#] i trzymaj wciśnięty (na klawiaturze) wciśnij klawisz [R] wpisz winword wciśnij OK

SPOSÓB 3 - 2xklik LPM na skrót 🙀

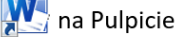

SPOSÓB 1 START ► Wszystkie programy ► OpenOffice ► OpenOffice Writer

SPOSÓB 2 wciśnij klawisz [#] i trzymaj wciśnięty (na klawiaturze) wciśnij klawisz [R] wpisz swriter wciśnij OK

SPOSÓB 3 - 2xklik LPM na skrót 😿 na Pulpicie Z otwartego Menu wybierz ► Dokument tekstowy

## JAK WSTAWIĆ NOWĄ KARTKĘ (STRONĘ) W OTWARTYM DOKUMENCIE

- Ustaw kursor myszy w miejscu, w którym chciałbyś wstawić nową kartkę.
- Wciśnij klawisze CTRL + ENTER (klawiatura)
- Kolejne wciśnięcie klawiszy spowoduje podział strony i dodanie kolejnej itd.

## STRONA PIONOWA, STRONA POZIOMA

• Kliknij 2x na linijce z lewej strony. (Word – każda wersja)

- O Menu Plik ► Ustawienia strony ► Pionowa/Pozioma (Word203) lub Word 2010-2016
- Wstęga Układ ► Marginesy ► Marginesy niestandardowe

# JAK WSTAWIĆ NOWĄ KARTKĘ (STRONĘ) W OTWARTYM DOKUMENCIE

- Ustaw kursor myszy w miejscu, w którym chciałbyś wstawić nową kartkę.
- Wciśnij klawisze CTRL + ENTER (klawiatura)
- Kolejne wciśnięcie klawiszy spowoduje podział strony i dodanie kolejnej itd.

## STRONA PIONOWA, STRONA POZIOMA

- Kliknij 2x na linijce z lewej strony. (Word każda wersja)
- O Menu Plik ► Ustawienia strony ► Pionowa/Pozioma (Word203) lub Word 2010-2016
- Wstęga Układ ► Marginesy ► Marginesy niestandardowe

# JAK WSTAWIĆ NOWĄ KARTKĘ (STRONĘ) W OTWARTYM DOKUMENCIE

- Ustaw kursor myszy w miejscu, w którym chciałbyś wstawić nową kartkę.
- Wciśnij klawisze CTRL + ENTER (klawiatura)
- Kolejne wciśnięcie klawiszy spowoduje podział strony i dodanie kolejnej itd.

# STRONA PIONOWA, STRONA POZIOMA

- O Kliknij 2x na linijce z lewej strony. (Word każda wersja)
- O Menu Plik ► Ustawienia strony ► Pionowa/Pozioma (Word203) lub Word 2010-2016
- Wstęga Układ ► Marginesy ► Marginesy niestandardowe

- O Menu Format ► Strona ► Zkładka Strona (Writer) Jeśli chcę, aby orientację zmieniła tylko jedna strona:
- O Menu Wstaw ► Podział ręczny ► Podział Strony ►
   Styl ► Pozioma

- Menu Format ► Strona ► Zkładka Strona (Writer) Jeśli chcę, aby orientację zmieniła tylko jedna strona:
- O Menu Wstaw ► Podział ręczny ► Podział Strony ►
   Styl ► Pozioma

- Menu Format ► Strona ► Zkładka Strona (Writer) Jeśli chcę, aby orientację zmieniła tylko jedna strona:
- O Menu Wstaw ► Podział ręczny ► Podział Strony ►
   Sty/ ► Pozioma

### JAK WSTAWIĆ NOWĄ KARTKĘ (STRONĘ) W OTWARTYM DOKUMENCIE

- Ustaw kursor myszy w miejscu, w którym chciałbyś wstawić nową kartkę.
- Wciśnij klawisze CTRL + ENTER (klawiatura)
- Kolejne wciśnięcie klawiszy spowoduje podział strony i dodanie kolejnej itd.

### STRONA PIONOWA, STRONA POZIOMA

• Kliknij 2x na linijce z lewej strony. (Word – każda wersja)

- O Menu Plik ► Ustawienia strony ► Pionowa/Pozioma (Word203) lub Word 2010-2016
- O Wstęga Układ ► Marginesy ► Marginesy niestandardowe
- O Menu Format ► Strona ► Zkładka Strona (Writer) Jeśli chcę, aby orientację zmieniła tylko jedna strona:
- O Menu Wstaw ► Podział ręczny ► Podział Strony ► Styl ► Pozioma

# JAK WSTAWIĆ NOWĄ KARTKĘ (STRONĘ) W OTWARTYM DOKUMENCIE

- Ustaw kursor myszy w miejscu, w którym chciałbyś wstawić nową kartkę.
- Wciśnij klawisze CTRL + ENTER (klawiatura)
- Kolejne wciśnięcie klawiszy spowoduje podział strony i dodanie kolejnej itd.

# STRONA PIONOWA, STRONA POZIOMA

- Kliknij 2x na linijce z lewej strony. (Word każda wersja)
- Menu Plik ► Ustawienia strony ► Pionowa/Pozioma (Word203) lub Word 2010-2016
- O Wstęga Układ ► Marginesy ► Marginesy niestandardowe
- O Menu Format ► Strona ► Zkładka Strona (Writer) Jeśli chcę, aby orientację zmieniła tylko jedna strona:
- O Menu Wstaw ► Podział ręczny ► Podział Strony ►
   Styl ► Pozioma

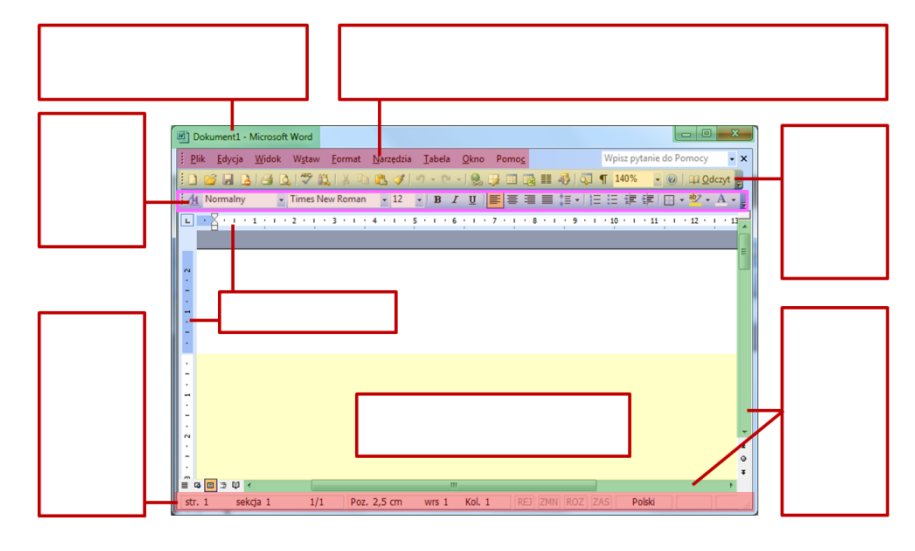

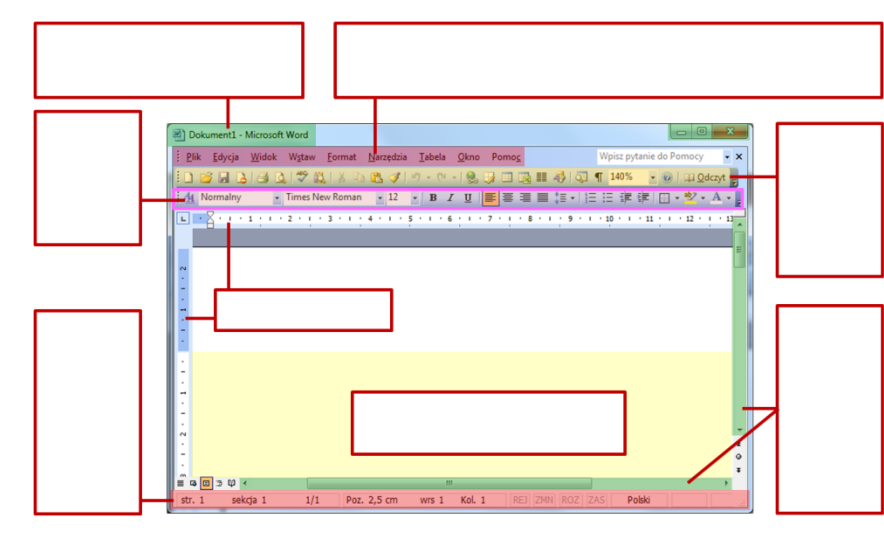

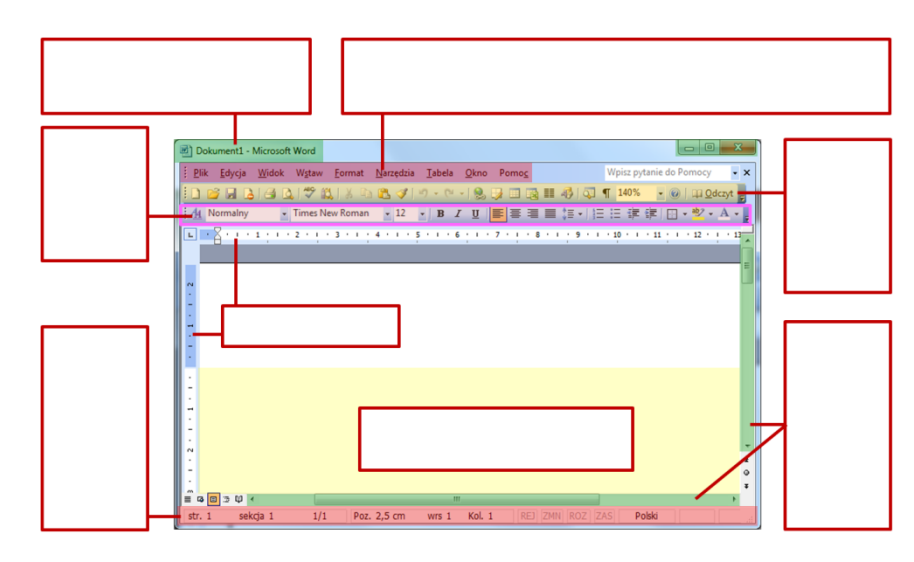

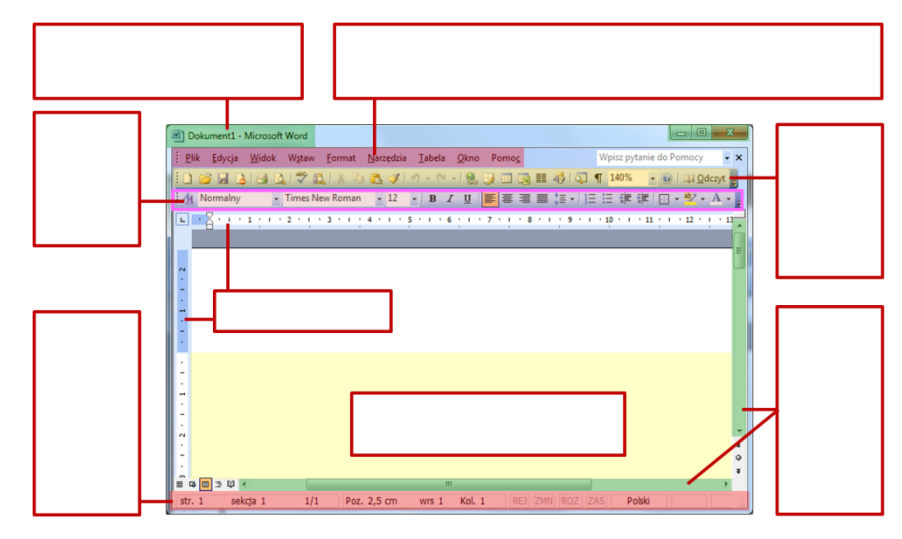

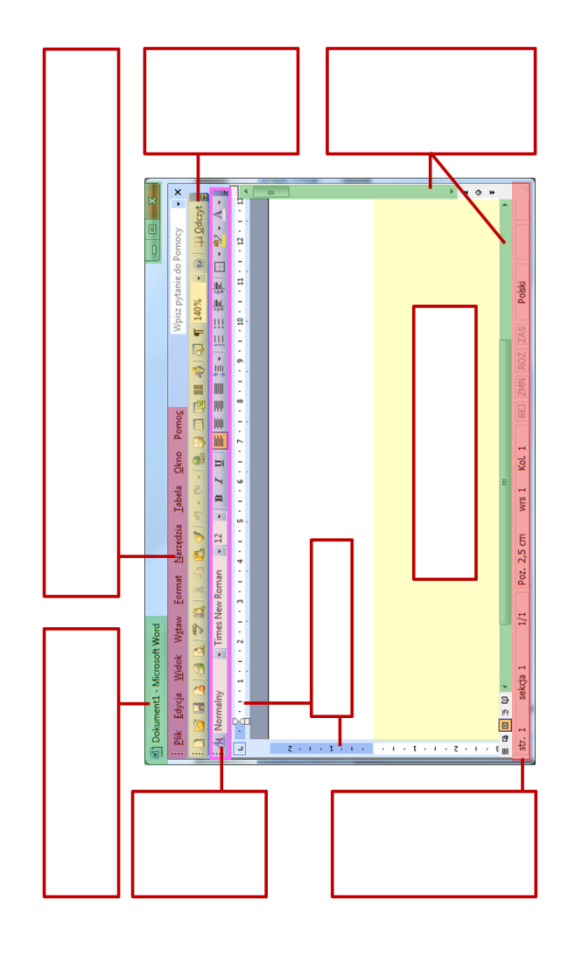

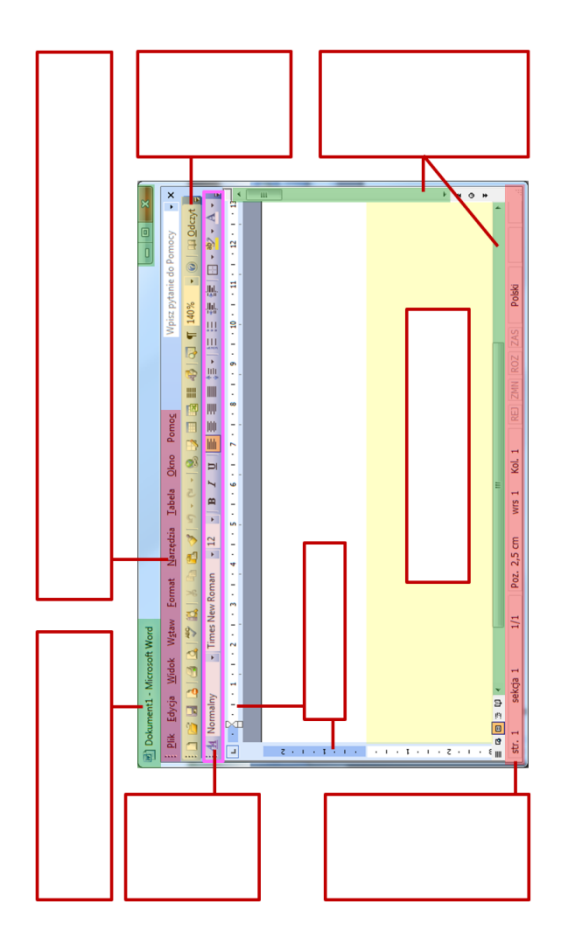